## SELF-SERVICE | Acknowledging the Appraisal in Your Self-Service

\*NOTE: After you and your manager have met to review and discuss your performance appraisal, you'll need to follow the steps outlined below to acknowledge the finalized performance appraisal through Your Self-Service.

STEP 1: Log into Your Self-Service and click on the My Reviews option on the left side of the screen.

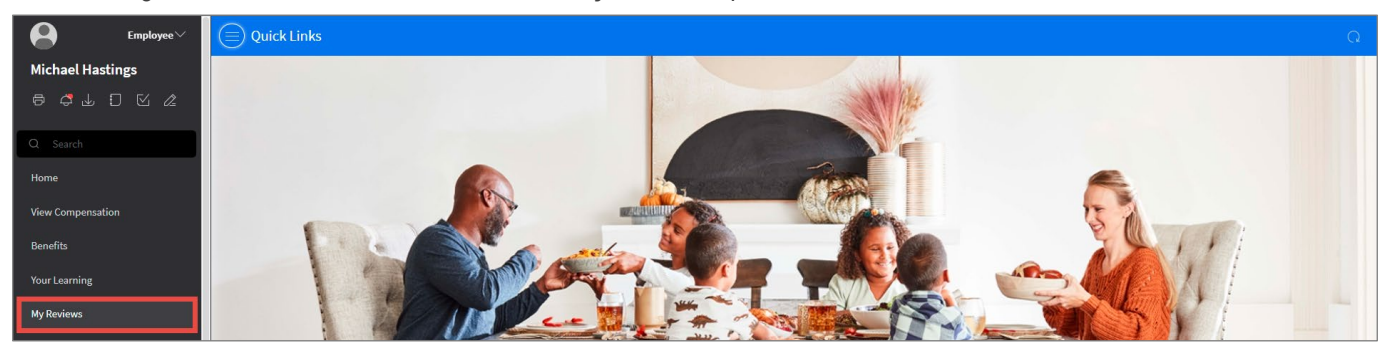

## STEP 2: Then, click on the Acknowledge tab at the top of the screen.

| $\equiv$ Performance Appraisals |             |                           |              |              |                      |
|---------------------------------|-------------|---------------------------|--------------|--------------|----------------------|
| Active Acknowledge Completed    |             |                           |              |              |                      |
| Active                          |             |                           |              |              |                      |
| Appraisal Form                  | Status      | Next Step                 | Period Begin | Period End ≑ | Estimated % Complete |
| 2021 NON-OFFICE                 | In Progress | Appraisal is now complete | 1/1/2021     | 12/31/2021   | 100 %                |

**STEP 3:** Place a check mark in the box to the left of the appraisal and click the **View Full Appraisal** link in the upper right corner of the screen to review the finalized appraisal.

|      | $\equiv$ Performance Appraisals Q |                        |                                   |              |              |  |  |
|------|-----------------------------------|------------------------|-----------------------------------|--------------|--------------|--|--|
| Act  | ive Acknowledge Completed         |                        |                                   |              |              |  |  |
| Ackr | Acknowledge                       |                        |                                   |              |              |  |  |
|      | Appraisal Form                    | Status                 | Next Step                         | Period Begin | Period End ≑ |  |  |
|      | 2021 NON-OFFICE                   | Waiting Acknowledgment | Awaiting Employee Acknowledgement | 1/1/2021     | 12/31/2021   |  |  |

\*NOTE: The performance appraisal will open in a separate browser tab (or window) where it can be downloaded or printed using the icons in the upper right corner of the screen.

| ≡ | Ashley Performance Appraisal 2021: Non-Office for Michael Hastings                                                                                                    | 1 / 4   - 100% +   🗄 \delta                                                                                                    | 🛨 👼 : |
|---|----------------------------------------------------------------------------------------------------|----------------------------------------------------------------------------------------------------|-------|
|   |                                                                                                    | Ashley Performance Appraisal 2021: Non-Office for Michael<br>Hastings<br>Performance Review Period: January 1, 2021 - December 31, 2021                                                                                                    |       |
|   | 1                                                                                                    | Resource                                                                                                    |       |
|   | A manufacture of the second second se | Employee: 139068 Michael Hastings<br>Location: AFI Statesville<br>Organization Unit: Manufacturing   Casegoods<br>Manager Name: Mark Young Jr<br>Manager Title: RTA Ops Manager 2nd<br>Position: RTA 2nd Supervisor<br>Position Date: 07/14/2014<br>Start Date: 07/14/2014                               |       |
|   |                                                                                                    | Core Values                                                                                                    |       |
|   | 3                                                                                                    | <ol> <li>Core Values: Honesty and Integrity</li> <li>Without hesitation, uses candor and is direct in communication.</li> <li>Is tough-minided in working in and meeting the demands of reality.</li> <li>Always tells the truth and follows through on commitments.</li> </ol> Manager: Generally Meets |       |

## SELF-SERVICE | Acknowledging the Appraisal in Your Self-Service

**STEP 5:** Once you finish reviewing the appraisal, return to the Your Self-Service browser tab (or window) and click the **Acknowledge** link in the upper right corner of the screen.

| = Performance Appraisals |           |                       |                        |                                   |                       |               | Q |
|--------------------------|-----------|-----------------------|------------------------|-----------------------------------|-----------------------|---------------|---|
|                          | Active    | Acknowledge Completed |                        |                                   |                       |               |   |
| Γ                        | Acknowled | dge                   |                        | •                                 | 🖯 View Full Appraisal | ⊘ Acknowledge |   |
|                          | =         | Appraisal Form        | Status                 | Next Step                         | Period Begin          | Period End ≑  |   |
|                          |           | 2021 NON-OFFICE       | Waiting Acknowledgment | Awaiting Employee Acknowledgement | 1/1/2021              | 12/31/2021    |   |

STEP 6: Read the *Performance Appraisal Acknowledgement* statement pop-up and click the Submit button.

| Performance Appraisal Acknowledgement                                                                                                    |        |  |  |  |
|----------------------------------------------------------------------------------------------------|--------|--|--|--|
| Please review and acknowledge your appraisal. Your acknowledgment means that you have reviewed and provided your<br>comments for the appraisal. By clicking ok, you are acknowledging that you have reviewed your performance appraisal. |        |  |  |  |
| Cancel                                                                                                    | Submit |  |  |  |

\*NOTE: Once you submit the Acknowledgement, the appraisal will move to the Performance Appraisals Completed tab.

|   | = Performance Appraisals Q   |                 |           |                 |              |              |             |              |
|---|------------------------------|-----------------|-----------|-----------------|--------------|--------------|-------------|--------------|
|   | Active Acknowledge Completed |                 |           |                 |              |              |             |              |
| н | Historical = Search          |                 |           |                 |              |              |             |              |
|   |                              | Appraisal Form  | Next Step | Overall Rating  | Period Begin | Period End ≑ | Review Type | For Resource |
|   |                              | 2021 NON-OFFICE |           | Generally Meets | 1/1/2021     | 12/31/2021   | Manager     |              |